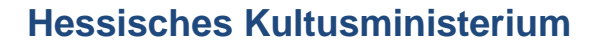

Referat IV.2 E-Government und Geschäftsprozessanalyse

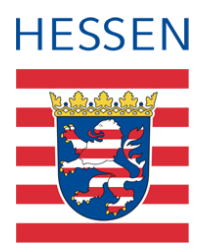

# Fachhochschulreife-Oberstufe in der LUSD

Erstellen und bearbeiten von Varianten zum FHR-Abschluss

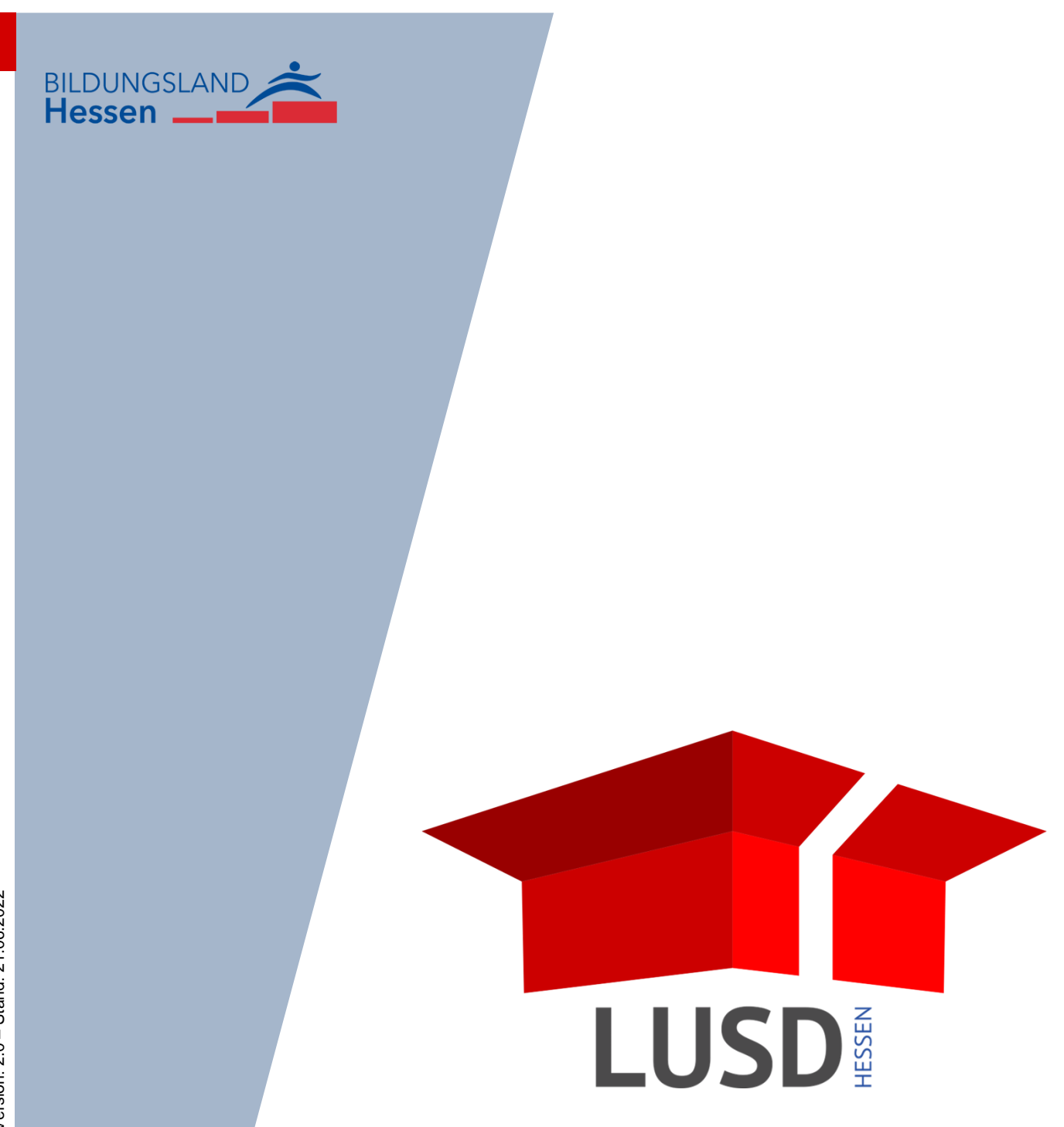

# Inhaltsverzeichnis

| Zu d  | iesen | n Dokument                                                            | 4  |
|-------|-------|-----------------------------------------------------------------------|----|
| 1     | Zielg | ruppe                                                                 | .4 |
| 2     | Vora  | usgesetzte Kenntnisse                                                 | .4 |
| Mit c | ler W | ebseite FHR-Oberstufe arbeiten                                        | 5  |
| 3     | Durc  | hschnittsnote für den FHR-Abschluss berechnen                         | .5 |
|       | 3.1   | Kursarten und Leistungsdaten für Schüler auswählen und prüfen         | .5 |
|       | 3.2   | Genehmigte Ausnahmen bei der Halbjahresauswahl                        | .9 |
| 4     | Mit ∨ | arianten zu FHR-Abschlüssen arbeiten                                  | 10 |
|       | 4.1   | Varianten anlegen                                                     | 10 |
|       | 4.2   | Varianten löschen                                                     | 10 |
|       | 4.3   | Auswirkung auf gespeicherte Varianten bei Änderung von Leistungsdaten | 10 |

# Allgemeine Hinweise

Alle verwendeten Personennamen und Leistungsdaten sind anonymisiert. Tatsächliche Übereinstimmungen sind zufällig und nicht beabsichtigt.

Die Bildschirm-Ausschnitte dienen lediglich der allgemeinen Darstellung des Sachverhalts und können in Inhalt und Schulform von den tatsächlich bei den Benutzern der LUSD verwendeten Daten abweichen.

Aus Gründen der besseren Lesbarkeit wird auf die gleichzeitige Verwendung männlicher und weiblicher Sprachformen verzichtet. Sämtliche Personenbezeichnungen gelten gleichwohl für beide Geschlechter.

# Symbole

| i        | Besondere Information zur Programmbedienung                    |
|----------|----------------------------------------------------------------|
| !        | Hinweis bei Aktionen, die unerwünschte Wirkungen haben könnten |
| ∷⊒       | Hinweis auf Einträge in der Aufgabenliste                      |
| <b>?</b> | Tipp, wie die Arbeit erleichtert werden kann                   |
| ?        | Hinweis auf die Online-Hilfe                                   |

# Typografische Konventionen

| Fettschrift        | Bezeichnung für Schaltflächen, Dialogfenster etc. |
|--------------------|---------------------------------------------------|
| Kursivschrift      | Vom Anwender eingegebener / gewählter Wert        |
| KAPITÄLCHEN        | Menü bzw. Menüpunkt und Pfadangabe                |
| Blau unterstrichen | Link                                              |
| Blau hervorgehoben | Bezeichnung von Bereichen und Tabellen            |
| Rot hervorgehoben  | Bezeichnung von Registern                         |
| Grün hervorgehoben | Kennzeichnung von Hinweisen                       |

# Zu diesem Dokument

Die Webseite UNTERRICHT > ABSCHLÜSSE > **FHR-OBERSTUFE** unterstützt Sie bei der Schullaufbahnberatung von Schülern in der gymnasialen Oberstufe.

#### Das vorliegende Dokument beschreibt,

wie Sie für Schüler in der Qualifikationsphase auf Grundlage ihrer Leistungsdaten die Durchschnittsnote des schulischen Teils der Fachhochschulreife berechnen lassen.

wie Sie für Schüler Varianten für die Fächerbelegung anlegen und damit erkennen, welche Fächerkombination zum bestmöglichen Ergebnis führt.

## 1 Zielgruppe

Diese Anleitung richtet sich an alle Anwender, die Schullaufbahnberatungen in der gymnasialen Oberstufe durchführen sowie an diejenigen, die FHR-Zeugnisse erstellen.

## 2 Vorausgesetzte Kenntnisse

Folgende Kenntnisse werden vorausgesetzt und daher in dieser Anleitung nicht näher beschrieben:

#### Basiswissen zur LUSD

- Anleitungen zum LUSD-Basiswissen finden Sie im LUSD Forum unter ANLEITUNGEN > GRUNDLAGEN
- Besuchen Sie bei Bedarf die Schulung: LUSD Lernen Sie die LUSD kennen (Basisschulung)

#### Wissen zur Bearbeitung von Schülerdaten in der LUSD

- Anleitungen zur Bearbeitung von Schülerdaten finden Sie im LUSD Forum unter ANLEITUNGEN > SCHÜLERMANAGEMENT
- Besuchen Sie bei Bedarf die Schulung: LUSD Schülermanagement

#### Wissen zur Bearbeitung von Schul- und Unterrichtsdaten in der LUSD

- Anleitungen zur Bearbeitung von Schul- und Unterrichtsdaten finden Sie im LUSD Forum unter ANLEITUNGEN > SCHULMANAGEMENT und ANLEITUNGEN > FÖRDERUNGEN
- Besuchen Sie bei Bedarf die Schulung: LUSD Schul- und Unterrichtsmanagement

| <b>i</b> | ſ | i |
|----------|---|---|
|----------|---|---|

# Informationen zu den Funktionen der jeweiligen Webseite finden Sie in der LUSD-Hilfe.

Klicken Sie hierfür auf <sup>9</sup> Hilfe.

|           | 352200 | 💄 Anja Selbst 😮 Hilfe |
|-----------|--------|-----------------------|
| 🔒 Bericht |        | ~                     |
|           |        |                       |

## Mit der Webseite FHR-Oberstufe arbeiten

Die Webseite FHR-OBERSTUFE erreichen Sie über das Menü UNTERRICHT > ABSCHLÜSSE (Abb. 1).

|                                          |                                         |                    |   |                                       |              | 515400        | 💄 Anja Selbst 🔞 H |
|------------------------------------------|-----------------------------------------|--------------------|---|---------------------------------------|--------------|---------------|-------------------|
|                                          | Unterricht > Abschlüsse > FHR-Oberstufe |                    |   |                                       | 🔒 Berich     | t             | ~                 |
| ~ , Q                                    |                                         |                    |   |                                       | () <         | Keine Auswahl | > Q Suche         |
| Schule                                   | FHR-Oberstufe                           |                    |   |                                       |              |               |                   |
| Personal                                 | Keine Einträge zur Anzeige vorhanden.   |                    |   |                                       |              |               |                   |
| Schüler                                  |                                         |                    |   |                                       |              |               |                   |
| Unterricht                               |                                         |                    |   |                                       |              |               |                   |
| > Export / Import                        |                                         |                    |   |                                       |              |               |                   |
| > UV-Bearbeitung                         |                                         |                    |   |                                       |              |               |                   |
| > Leistungserfassung                     |                                         |                    |   |                                       |              |               |                   |
| ✓ Abschlüsse                             |                                         |                    |   |                                       |              |               |                   |
| EUR Oberstufe                            |                                         |                    |   |                                       |              |               |                   |
| > Zeuanisse                              |                                         |                    |   |                                       |              |               |                   |
| <ul> <li>Zeugniskonfiguration</li> </ul> |                                         |                    |   |                                       |              |               |                   |
| > Datenprüfungen                         |                                         |                    |   | ③ Variantenauswahl < 0/0 >            | Hinzufügen   | 🗊 Löschen 🔇   | Zurücksetzen      |
| > Stundenplan                            | Punkte LK-Bereich: -                    | Gesamtpunktzahl:   |   | Ergebnisse des Prüfdurchlaufs         |              |               | _                 |
| Extras                                   | Punkte GK-Bereich: -                    | Durchschnittsnote: | - | Keine Einträge zur Anzeige vorhanden. |              |               |                   |
| Links                                    |                                         |                    |   |                                       |              |               |                   |
|                                          |                                         |                    |   |                                       |              |               |                   |
|                                          |                                         |                    |   |                                       |              |               |                   |
|                                          |                                         |                    |   |                                       |              |               |                   |
|                                          |                                         |                    |   |                                       |              |               |                   |
|                                          |                                         |                    |   | > AbgZgn-Optionen                     | FHR > Prüfer | > Speichern   | × Schließen       |

Abb. 1 Die Webseite Unterricht > Abschlüsse > FHR-Oberstufe

## 3 Durchschnittsnote für den FHR-Abschluss berechnen

## 3.1 Kursarten und Leistungsdaten für Schüler auswählen und prüfen

1. Wählen Sie auf der Webseite FHR-OBERSTUFE die gewünschten Schüler aus (Abb. 2).

Sie sehen die Leistungsdaten des ersten ausgewählten Schülers. Die Tabelle können Sie an dieser Stelle **nicht** bearbeiten.

Haben Sie mehrere Schüler übernommen, können Sie zwischen den Schülern blättern oder einen Schüler gezielt auswählen.

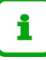

#### Hinweis

Um die Ergebnisse für den Abschluss FHR-Oberstufe in der LUSD berechnen zu können, muss der Schüler mindestens zwei Halbjahre in der Qualifikationsphase verbracht haben und die Leistungsdaten müssen in der LUSD eingegeben sein.

Soll am Ende der Q2 der Abschluss erteilt werden, müssen alle Leistungsdaten aus Q1 und Q2 in die LUSD eingegeben sein.

| w - 07.04.2002 - GYM | I - Q4 - Q4DAGB - Q075                                    | Magon - Gymnasium A                                                                           |                                                                                                    | 2020/1<br>[Q1]<br>7<br>5                                                                                                    | () <<br>2020/2<br>[Q2]<br>7<br>6                                                                                                    | Schüler 1/4<br>2021/1<br>[Q3]<br>6                                                                                                    | 60 > Q Sur<br>2021/2<br>[Q4]<br>8                                   |  |  |  |
|----------------------|-----------------------------------------------------------|-----------------------------------------------------------------------------------------------|----------------------------------------------------------------------------------------------------|----------------------------------------------------------------------------------------------------|----------------------------------------------------------------------------------------------------|----------------------------------------------------------------------------------------------------|---------------------------------------------------------------------|--|--|--|
|                      |                                                           |                                                                                               |                                                                                                    | 2020/1<br>[Q1]<br>7<br>5                                                                                                    | 2020/2<br>[Q2]<br>7                                                                                                    | 2021/1<br>[Q3]<br>6                                                                                                    | 2021/2<br>[Q4]<br>8                                                 |  |  |  |
|                      |                                                           |                                                                                               |                                                                                                    | 7<br>5                                                                                                    | 7                                                                                                    | 6                                                                                                    | 8                                                                   |  |  |  |
|                      |                                                           |                                                                                               |                                                                                                    | 5                                                                                                    | 6                                                                                                    |                                                                                                    |                                                                     |  |  |  |
|                      |                                                           |                                                                                               |                                                                                                    |                                                                                                    | 0                                                                                                    | 5                                                                                                    | 5                                                                   |  |  |  |
|                      |                                                           |                                                                                               |                                                                                                    | 8                                                                                                    | 10                                                                                                    | 10                                                                                                    | 11                                                                  |  |  |  |
|                      |                                                           |                                                                                               |                                                                                                    | 8                                                                                                    | 8                                                                                                    | -                                                                                                    | -                                                                   |  |  |  |
| e                    |                                                           |                                                                                               |                                                                                                    | 9                                                                                                    | 9                                                                                                    | 6                                                                                                    | 10                                                                  |  |  |  |
| d Wirtschaft         |                                                           |                                                                                               |                                                                                                    | 5                                                                                                    | 5                                                                                                    | -                                                                                                    | -                                                                   |  |  |  |
| katholisch           |                                                           |                                                                                               |                                                                                                    | 7                                                                                                    | 7                                                                                                    | 7                                                                                                    | 8                                                                   |  |  |  |
| tik                  |                                                           |                                                                                               |                                                                                                    | 10                                                                                                    | 6                                                                                                    | 11                                                                                                    | 10                                                                  |  |  |  |
|                      |                                                           | () Variant                                                                                    | enauswahl <                                                                                                    | 0/0 >                                                                                                    | 🕀 Hinzufügen                                                                                                    | 🗓 Löschen                                                                                                    | C <sup>I</sup> Zurücksetze                                          |  |  |  |
| - Gesa               | ımtpunktzahl: -                                           | Ergebnisse                                                                                    | des Prüfdurchla                                                                                                 | ufs                                                                                                    |                                                                                                    |                                                                                                    |                                                                     |  |  |  |
| - Duro               | hschnittsnote: -                                          | Keine Eintr                                                                                   | Keine Einträge zur Anzeige vorhanden.                                                                           |                                                                                                    |                                                                                                    |                                                                                                    |                                                                     |  |  |  |
| n<br>                | nd Wirtschaft<br>- katholisch<br>atik<br>- Gesa<br>- Durc | nd Wirtschaft -<br>- katholisch -<br>atik -<br>- Gesamtpunktzahl: -<br>- Durchschnittsnote: - | nd Wirtschaft<br>- katholisch<br>atik<br>- Gesamtpunktzahl: - Ergebnisse<br>- Durchschnittsnote: - Keine Eintra | nd Wirtschaft - katholisch - katholisch - atik  - Gesamtpunktzahl: - Ergebnisse des Prüfdurchlar - Durchschnittsnote: - Keine Einträge zur Anzeige | hd Wirtschaft 5<br>- katholisch 7<br>atik 10<br>- Gesamtpunktzahl: - Ergebnisse des Prüfdurchlaufs<br>- Durchschnittsnote: - Keine Einträge zur Anzeige vorhanden. | hd Wirtschaft S<br>- katholisch S<br>- katholisch | and Wirtschaft S S S - Action S S S S S S S S S S S S S S S S S S S |  |  |  |

Abb. 2 Webseite FHR-Oberstufe – ausgewählte Schüler

Um die Daten des Schülers zur Berechnung des FHR-Abschlusses vorzubereiten, klicken Sie auf die Schaltfläche O Hinzufügen. Das Aussehen der Tabelle verändert sich und sie ist bearbeitbar (Abb. 3).

| zaidi, Evelyn Chr<br>IR-Oberstufe<br>Kursart Fa | ristina - w - 07.04.2002<br>ach | - GYM - Q4 - Q4DAGB - Q0 | 79 Magon - Gyn | nnasium A                             |       |                | () <           | Schüler 1/6    | 50 > <b>Q</b> S |  |
|-------------------------------------------------|---------------------------------|--------------------------|----------------|---------------------------------------|-------|----------------|----------------|----------------|-----------------|--|
| Kursart Fa                                      | ach                             |                          |                |                                       |       |                |                |                |                 |  |
|                                                 |                                 |                          |                |                                       |       | 2020/1<br>[Q1] | 2020/2<br>[Q2] | 2021/1<br>[Q3] | 2021/2<br>[Q4]  |  |
|                                                 | eutsch                          |                          |                |                                       |       | 7              | 7              | 6              | 8               |  |
| GK 🗸 E                                          | nglisch                         |                          |                |                                       |       | 5              | 6              | 5              | 5               |  |
| GK 🗸 La                                         | atein                           |                          |                |                                       |       | 8              | 10             | 10             | 11              |  |
| GK 🗸 M                                          | 1usik                           |                          |                |                                       |       | 8              | 8              | -              | -               |  |
| GK 🗸 G                                          | eschichte                       |                          |                |                                       |       | 9              | 9              | 6              | 10              |  |
| GK 🗸 Pe                                         | olitik und Wirtschaft           |                          |                |                                       |       | 5              | 5              | -              | -               |  |
| GK 🗸 R                                          | eligion - katholisch            |                          |                |                                       |       | 7              | 7              | 7              | 8               |  |
| Bitte beachten Si                               | ie bei der Auswahl die          | Regelungen der OAVO!     |                | ① Variantenauswahl                    | < :   | 1/1 > ⊕        | Hinzufügen     | 🗓 Löschen      | C Zurückset     |  |
| unkte LK-Bereicl                                | h: -                            | Gesamtpunktzahl:         | -              | Ergebnisse des Prüfdurd               | hlauf | s              |                |                |                 |  |
| unkte GK-Bereic                                 | :h: -                           | Durchschnittsnote:       | -              | Keine Einträge zur Anzeige vorhanden. |       |                |                |                |                 |  |

Abb. 3 Webseite FHR-Oberstufe – bearbeitbare Tabelle eines ausgewählten Schülers

2. Ändern Sie bei Bedarf die Einträge im Feld **Kursart** auf den gewünschten Wert *LK* oder *GK*. Wählen Sie die Leistungsdaten zur Berechnung des FHR-Abschlusses aus, indem Sie auf die gewünschten Kursergebnisse klicken. Diese werden blau hervorgehoben (Abb. 4).

Erneutes Klicken auf ein Kursergebnis hebt die blaue Hinterlegung wieder auf.

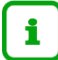

## Hinweis

Verordnungskonform sind die 4 LKs und die 11 GKs auszuwählen.

Um **alle** vorgenommenen Änderungen rückgängig zu machen, klicken Sie auf die Schaltfläche C<sup>2</sup> Zurücksetzen. Die Tabelle wird auf ihren Ursprungszustand zurückgesetzt.

|                                                                                                    | hlüsse > FHR-Oberstuf    | e                                   |                                                                  |                         | 🔒 Berich       | t                    |                            |  |  |
|----------------------------------------------------------------------------------------------------|--------------------------|-------------------------------------|------------------------------------------------------------------|-------------------------|----------------|----------------------|----------------------------|--|--|
| aidi, Evelyn (<br>R-Oberstufe                                                                                                    | Christina - w - 07.04.20 | 02 - GYM - Q4 - Q4DAGB - Q079 Magor | n - Gymnasium A                                                  | () < Schüler 1          |                | ′60 > <b>Q</b> Suche |                            |  |  |
| úursart                                                                                                    | Fach                     |                                     |                                                                  | 2020/1<br>[ <u>Q</u> 1] | 2020/2<br>[Q2] | 2021/1<br>[Q3]       | 2021/2<br>[Q4]             |  |  |
| LK 🗸                                                                                                    | Deutsch                  |                                     |                                                                  | 7                       | 7              | 6                    | 8                          |  |  |
| GK 🗸                                                                                                    | Englisch                 |                                     |                                                                  | 5                       | 6              | 5                    | 5                          |  |  |
| GK 🗸                                                                                                    | Latein                   |                                     |                                                                  | 8                       | 10             | 10                   | 11                         |  |  |
| GK 🗸                                                                                                    | Musik                    |                                     |                                                                  | 8                       | 8              | -                    | -                          |  |  |
| GK 🗸                                                                                                    | Geschichte               |                                     |                                                                  | 9                       | 9              | 6                    | 10                         |  |  |
| GK 🗸                                                                                                    | Politik und Wirtschaft   |                                     |                                                                  | 5                       | 5              | -                    | -                          |  |  |
| GK 🗸                                                                                                    | Religion - katholisch    |                                     |                                                                  | 7                       | 7              | 7                    | 8                          |  |  |
| itte beachter                                                                                                    | n Sie bei der Auswahl d  | ie Regelungen der OAVO!             | ① Variantenauswahl <                                             | 1/1 > (                 | Hinzufügen     | 🗓 Löschen            | C <sup>2</sup> Zurücksetze |  |  |
| inkte LK-Bere                                                                                                    | eich: -                  | Gesamtpunktzahl: -                  | Ergebnisse des Prüfdurchlaufs                                    |                         |                |                      |                            |  |  |
| inkte GK-Bere                                                                                                    | eich: -                  | Durchschnittsnote: -                | Keine Einträge zur Anzeige vorhanden.                            |                         |                |                      |                            |  |  |
| Bitte beachten Sie bei der Auswahl die Regelungen der OAVO!<br>Punkte LK-Bereich: - Gesamtpunktzahl: -<br>Punkte GK-Bereich: - Durchschnittsnote: - |                          |                                     | <ul> <li>① Variantenauswahl &lt; 1/1 &gt; ⊕ Hinzufügen</li></ul> |                         |                |                      |                            |  |  |

Abb. 4 Webseite FHR-Oberstufe - bearbeitete Tabelle eines ausgewählten Schülers

Um Ihre Auswahl zu prüfen, klicken Sie auf die Schaltfläche Prüfen. Tabelle 1 auf Seite 8 beschreibt die möglichen Ergebnisse des Prüfdurchlaufs.

Um das Prüfergebnis als Variante abzuspeichern, klicken Sie auf Schaltfläche Speichern. Die gespeicherte Variante kann nicht mehr bearbeitet werden.

#### A. Wurden die Kurse gemäß der Verordnung korrekt ausgewählt,

- erscheinen die berechneten Punkte und die Durchschnittsnote.
- erscheint im Bereich **Ergebnisse des Prüfdurchlaufs** die Meldung: *Keine Einträge zur Anzeige vorhanden*.
- ist die Schaltfläche Speichern aktiv und Sie können das Prüfergebnis als Variante abspeichern. Die gespeicherte Variante kann nicht mehr bearbeitet werden.

→ Informationen zur Arbeit mit Varianten finden Sie in Kapitel
 4.

## Hinweis

i

Die Schaltfläche Speichen wird auch dann aktiv, wenn die Summe der Punkte in einem der Bereiche nicht ausreicht.

Das Feld **Durchschnittsnote** enthält dann keinen Wert, da der Abschluss FHR-Oberstufe nicht erreicht wurde und daher kein Zeugnis ausgestellt werden kann.

Diese Variante kann dennoch gespeichert und beispielsweise im nächsten Halbjahr zur Information genutzt werden.

| Punkte LK-Bereich: | 38 | Gesamtpunktzahl:   | 103 |
|--------------------|----|--------------------|-----|
| Punkte GK-Bereich: | 65 | Durchschnittsnote: | -   |

- B. Wurden bei der Prüfung Abweichungen von der Verordnung festgestellt,
  - erscheinen keine berechneten Punkte und keine Durchschnittsnote.
  - erscheinen im Bereich **Ergebnisse des Prüfdurchlaufs** Hinweise zur Korrektur der Kursauswahl (Abb. 6).
  - ist die Schaltfläche > Speichen inaktiv.

| nterricht > Abso                 | chlüsse > FHR-Oberstufe  | e                          |                 |                                  |                                       | Berich         | t              |                             |  |  |
|----------------------------------|--------------------------|----------------------------|-----------------|----------------------------------|---------------------------------------|----------------|----------------|-----------------------------|--|--|
| Azzaidi, Evelyn<br>FHR-Oberstufe | Christina - w - 07.04.20 | 02 - GYM - Q4 - Q4DAGB - ( | 2079 Magon - Gy | rmnasium A                       |                                       | () <           | Schüler 1/     | 60 > Q Suche                |  |  |
| Kursart                          | Fach                     |                            |                 |                                  | 2020/1<br>[Q1]                        | 2020/2<br>[Q2] | 2021/1<br>[Q3] | 2021/2<br>[Q4]              |  |  |
| LK 🗸                             | Deutsch                  |                            |                 |                                  | 7                                     | 7              | 6              | 8                           |  |  |
| GK 🗸                             | Englisch                 |                            |                 |                                  | 5                                     | 6              | 5              | 5                           |  |  |
| GK 🗸                             | Latein                   |                            |                 |                                  | 8                                     | 10             | 10             | 11                          |  |  |
| GK 🗸                             | Musik                    |                            |                 |                                  | 8                                     | 8              | -              |                             |  |  |
| GK 🗸                             | Geschichte               |                            |                 |                                  | 9                                     | 9              | 6              | 10                          |  |  |
| GK 🗸                             | Politik und Wirtschaft   |                            |                 |                                  | 5                                     | 5              | -              | · .                         |  |  |
| GK 🗸                             | Religion - katholisch    |                            |                 |                                  | 7                                     | 7              | 7              | 8                           |  |  |
| Bitte beachter                   | n Sie bei der Auswahl d  | ie Regelungen der OAVO!    |                 | <li>① Variantenauswahl &lt;</li> | 1/1 > (                               | Hinzufügen     | 🗊 Löschen      | C <sup>4</sup> Zurücksetzen |  |  |
| Punkte LK-Ber                    | eich: 52                 | Gesamtpunktzahl:           | 165             | Ergebnisse des Prüfdurchlaufs    |                                       |                |                |                             |  |  |
| Punkte GK-Ber                    | reich: 113               | Durchschnittsnote:         | 2,7             | Keine Einträge zur Anzeige v     | Keine Einträge zur Anzeige vorhanden. |                |                |                             |  |  |
|                                  |                          |                            |                 |                                  |                                       |                |                |                             |  |  |
|                                  |                          |                            |                 |                                  |                                       |                |                |                             |  |  |
|                                  |                          |                            |                 |                                  |                                       |                |                |                             |  |  |
|                                  |                          |                            |                 |                                  |                                       |                |                |                             |  |  |
|                                  |                          |                            |                 | > AbgZgn-Optic                   | onen 🕨 F                              | HR > Prüfen    | > Speich       | ern 🗙 Schließen             |  |  |
|                                  |                          |                            |                 |                                  |                                       |                |                |                             |  |  |

Abb. 5 Ergebnis des Prüfdurchlaufs ist korrekt

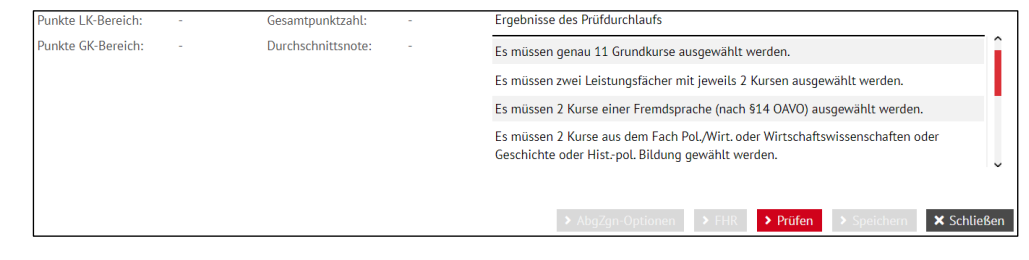

Abb. 6 Ergebnis des Prüfdurchlaufs mit Korrekturhinweisen

#### Tabelle 1 Mögliche Ergebnisse des Prüfdurchlaufs

## 3.2 Genehmigte Ausnahmen bei der Halbjahresauswahl

In begründeten Fällen können die Staatlichen Schulämter Ausnahmen bzgl. der Auswahl von Halbjahren genehmigen, z.B. bei zeitweise erkrankten Schülerinnen und Schülern.

Laut Regelung OAVO §48,4 gilt: "Haben Schülerinnen und Schüler bzw. Studierende die Qualifikationsphase länger als zwei Schulhalbjahre besucht, müssen die Leistungs- und Grundkurse aus zwei inhaltlich aufeinander folgenden Halbjahren einbezogen werden."

Entgegen dieser Regelung berücksichtigt die Prüfung auf der Webseite FHR-Oberstufe nicht, ob die Halbjahre tatsächlich inhaltlich aufeinander folgen. Es ist daher möglich, dass Kurse aus Q1 und Q3 auswählbar sind, obwohl diese Variante von der OAVO nicht vorgesehen ist (Abb. 7).

| Kursart       | Fach                                                        |                |                    |     |                                       | 2020/1<br>[Q1] | 2020/2<br>[Q2] | 2021/1<br>[ <u>Q</u> 3] | 2021/2<br>[Q4]              |  |
|---------------|-------------------------------------------------------------|----------------|--------------------|-----|---------------------------------------|----------------|----------------|-------------------------|-----------------------------|--|
| LK 🗸          | Deutsch                                                     | ı              |                    |     |                                       | 7              | 7              | 6                       | 8                           |  |
| GK 🗸          | Englisch                                                    | h              |                    |     |                                       | 5              | 6              | 5                       | 5                           |  |
| GK 🗸          | Latein                                                      |                |                    |     |                                       | 8              | 10             | 10                      | 11                          |  |
| GK 🗸          | Musik                                                       |                |                    |     |                                       | 8              | 8              | -                       |                             |  |
| GK 🗸          | Geschic                                                     | hte            |                    |     |                                       | 9              | 9              | 6                       | 10                          |  |
| GK 🗸          | Politik u                                                   | und Wirtschaft |                    |     |                                       | 5              | 5              | -                       | - I                         |  |
| GK 🗸          | Religior                                                    | n - katholisch |                    |     |                                       | 7              | 7              | 7                       | 8                           |  |
| Bitte beachte | Bitte beachten Sie bei der Auswahl die Regelungen der OAVO! |                |                    |     | <li>① Variantenauswahl &lt;</li>      | 1/1 > ④        | Hinzufügen     | 🔟 Löschen               | C <sup>2</sup> Zurücksetzen |  |
| Punkte LK-Ber | eich:                                                       | 52             | Gesamtpunktzahl:   | 165 | Ergebnisse des Prüfdurchlau           | ıfs            |                |                         |                             |  |
| Punkte GK-Ber | reich:                                                      | 113            | Durchschnittsnote: | 2,7 | Keine Einträge zur Anzeige vorhanden. |                |                |                         |                             |  |
|               |                                                             |                |                    |     | → AbgZgn-Optie                        | onen 🔉 FH      | IR > Prüfen    | > Speicht               | <mark>em</mark> ★ Schließen |  |

Abb. 7 Webseite FHR-Oberstufe - Kursauswahl entgegen der OAVO § 48,4

## 4 Mit Varianten zu FHR-Abschlüssen arbeiten

## 4.1 Varianten anlegen

Möchten Sie für einen Schüler eine **weitere Variante zum FHR-Abschluss** anlegen, wiederholen Sie für diesen Schüler die Schritte in Kapitel 3.1.

Unterhalb der Tabelle sehen Sie, wie viele Varianten Sie für diesen Schüler gespeichert haben und in welcher Variante Sie sich gerade befinden (1/2 > Hinzufügen Dischen Carücksetzen)

## 4.2 Varianten löschen

- 1. Möchten Sie eine Variante löschen, gehen Sie mit den Pfeilen 
  ✓ 2/3 → zur gewünschten Variante.
- 2. Klicken Sie auf die Schaltfläche 🛍 Löschen.
- 3. Klicken Sie in der Meldung auf Fortfahren. Die Variante ist endgültig gelöscht!

| Frage |                                                 |   |
|-------|-------------------------------------------------|---|
| ?     | Wollen Sie unwiderruflich die Variante löschen? |   |
|       | > Fortfahren X Abbrecher                        | n |

## 4.3 Auswirkung auf gespeicherte Varianten bei Änderung von Leistungsdaten

## Achtung

Eine berechnete und gespeicherte Variante zum FHR-Abschluss basiert auf einer Auswahl von bestimmten Leistungsdaten.

Nachträgliche Änderungen an diesen Leistungsdaten führen dazu, dass diese Variante automatisch gelöscht wird.

Beim Aufruf des Schülers auf der Webseite FHR-OBERSTUFE erscheint die Meldung:

| Hinweis |                                                                                                    |  |
|---------|----------------------------------------------------------------------------------------------------|--|
|         | Sie verändern eine Note, die Teil mehrerer FHR-Varianten ist.<br>Wenn Sie fortfahren, werden die betroffenen Varianten<br>gelöscht. |  |
|         | > Fortfahren X Abbrechen                                                                                                    |  |